令和6年12月吉日

お取引先様各位

株式会社ウム・ヴェルト・ジャパン

代表取締役 小柳 巧美

ホームページリニューアルのお知らせ

拝啓、ますますご盛栄のこととお慶び申し上げます。平素は格別のご高配を賜り、厚く御礼 申し上げます。

この度、弊社ではホームページをリニューアルさせていただく運びとなりました。 それに伴い「搬入予約方法」、「契約書ダウンロード」のご利用方法が変更となる旨、 ご了承の程お願い申し上げます。

<u>※これまでご利用していただいた、FAX による「搬入予約方法」は、2025 年 2 月 2 日(日)</u> をもちまして、廃止とさせていただきます。

廃止以降の「搬入予約方法」、「契約書ダウンロード」につきましては、お恐れ入りますが、 次項記載の各種手順方法をご確認のうえ、弊社新 HP よりお手続きをしていただくよう お願い申し上げます。

近年のデジタル環境充実、環境保全の観点から従来の紙媒体による(FAXによる)搬入予約 方法を電子媒体へ移行することといたしました。ペーパーレス化を推進し、環境負荷の低減 に貢献するとともに、お客様の利便性を高めることを目指しております。 ご理解ご協力の程よろしくお願い申し上げます。 今後とも引き続きご愛顧のほどよろしくお願い申し上げます。

【本件についての問い合わせ先】 担当部署:寄居工場事務課 電話番号:048-577-1153

担当部署: 人喜工場事務課
電話番号: 0480-29-1531

各種手順方法

▼搬入予約方法手順(2025 年 2 月 3 日(月)AM8:00 より)

- ① 弊社ホームページのトップ画面の右上の「新規のお申込み」をクリック
- ② 新規アカウント申請画面に情報を入力 → 確認 → 送信
- ③ アカウント登録後 → ログイン画面をクリックしてログイン
- ④ 蛍光管搬入予約・太陽光パネル搬入予約・混合廃棄物搬入予約の中から選択
- ⑤ 搬入予約(入力)画面より必要情報入力 → 確認 → 送信
- ⑥ 搬入予約(完了)
- ⑦ 弊社担当者よりメールにてご連絡

▼契約書ダウンロード方法(2025年2月3日(月)AM8:00より)

- ① 弊社ホームページのトップ画面の右上の「新規のお申込み」をクリック
- ② 新規アカウント申請画面に情報を入力 → 確認 → 送信
- ③ アカウント登録後 → ログイン画面をクリックしてログイン
- ④ 各種契約書ひな型より必要なひな型をダウンロード

初回のみ上記の手順で搬入予約をお願いいたします。

2回目以降はホームページトップ画面の「ログイン」画面よりメールアドレス・パスワード を入力しログインして搬入予約及び契約書ダウンロード方法手順④~の手順をお願いいた します。

誠に勝手ながら 2025 年 2 月 3 日(月)AM8:00 からは、ホームページからの搬入予約の みの対応とさせていただきます。

ご理解ご協力の程、よろしくお願い申し上げます。